# Régularisation exonération sociale heures supplémentaires/complémentaires

Le décret concernant l'exonération sociale des heures supplémentaires est sorti le 25 janvier 2019. Pour ceux qui auraient établi des bulletins avec des heures supplémentaires avant la mise à jour du 4 février, l'exonération ne s'est donc pas déclenchée.

La mise à jour que vous venez de télécharger permet de régulariser cette exonération : en automatique dès lors que vous établissez un nouveau bulletin, en manuel si le salarié a quitté l'entreprise.

## Si le salarié a un prochain bulletin

Le seul fait d'établir un bulletin va déclencher le processus de vérification de l'exonération sociale sur les heures supplémentaires. Si une régularisation doit être faite (absence d'exonération ou taux d'exonération erroné dans les bulletins précédents), le programme en calculera le montant et celui figurera sur le module **178891** « *Régul Réduction Cotis. Salariale* ».

|           | ELIOTE/EL      | .IOTE/5912Z              |                   |                     |              |        |              |                | -         |            | ×        |
|-----------|----------------|--------------------------|-------------------|---------------------|--------------|--------|--------------|----------------|-----------|------------|----------|
| Eichier ( | <u>O</u> utils | Calcul Automatique       | Rupture périodes  |                     |              |        |              |                |           |            |          |
| lan       | DUD            | ANDAL                    |                   | JE ANI              |              |        | Section      | R              | Stat      |            | 8        |
| vom       | DOR            | CANDAL                   |                   | JEAN                |              |        | Budget       | P              | Vent      |            | 8        |
| Mod. / P  | ériode         |                          | Libellé           |                     | Base/Montant | Тацх   | Montant      | Base Patronale | Taux Pati | Montant    |          |
| 1387 36   |                | C.E.T. CADRE T2          |                   |                     | 609.25       | 0,140  | -0.85        | 609.25         | 0.210     | 1.20       | 8        |
| 1389      |                | RET.COMPL. CADRE T1      |                   |                     | 930.00       | 3,930  | -36.55       | 930.00         | 3,940     | 36.6       | 4        |
| 1392 50   |                | RET.CADRE T2             |                   |                     | 609,25       | 8,640  | -52.64       | 609.25         | 12,950    | 78.90      | 0        |
| 1395      |                | APEC CADRE TB            |                   |                     | 609,25       | 0.024  | -0.15        | 609.25         | 0.036     | 0.2        | 2        |
| 1396 40   |                | APEC CADRE TA            |                   |                     | 930,00       | 0.024  | -0.22        | 930.00         | 0.036     | 0.3        | 4        |
| 1400      |                | AUDIENS PREVOYANCE       |                   |                     | ,            | -,     | -,           | 930.00         | 1,500     | 13.9       | 5        |
| 1410 28   |                | ASSURANCE CHOMAGE 1      | INTERMITTENT      |                     | 1 539,25     | 2,400  | -36.94       | 1,539,25       | 9.050     | 139.30     | 0        |
| 1410 30   |                | MA TORATION COD LISAG    | GE                |                     | 1000/20      | 2,100  | 56751        | 1 539,25       | 0.500     | 7.70       | í<br>0   |
| 1425 33   |                |                          | 52                |                     |              |        |              | 1 539 25       | 0,150     | 23         | 1        |
| 1495 11   |                |                          |                   |                     |              |        |              | 1 539,25       | 15 200    | 2,3        | -        |
| 1400      |                |                          | DUCTION           |                     |              |        |              | 1 503,25       | 0.450     | 233,5      | <u>_</u> |
| 1500 2    |                | FARTICIPATION CONTINUE   | ROCTION           |                     |              |        |              | 1 530, 15      | 2,100     | 20.2       | <u>د</u> |
| 1500 5    |                |                          |                   |                     |              |        |              | 1 539,25       | 2,100     | 32,3       | 4        |
| 1502      |                |                          |                   |                     |              |        |              | 1 693, 18      | 0,000     | 11,5       | 1        |
| 1508 3    |                |                          |                   |                     |              |        |              | 1 539,25       | 0,310     | 4,7.       | /        |
| 1512      |                | AUTRE CONTRIBUTION       | AFDAS             |                     |              |        |              | 1 539,25       | 0,004     | 0,00       | 5        |
| 1517 70   |                | CONTRIBUTION AU DIAL     | LOGUE SOCIAL      |                     |              |        |              | 1 539,25       | 0,016     | 0,2        | 5        |
| 1781 70   |                | FORFAIT SOCIAL / PREV    | /OYANCE           |                     |              |        |              | 13,95          | 8,000     | 1,13       | 2        |
| 1783 70   |                | C.S.G. DEDUCTIBLE        |                   |                     | 1 007, 19    | 6,800  | -68,49       |                |           |            |          |
| 1786 70   |                | CSG/CRDS NON DEDUCT      | TIBLE             |                     | 1 007, 19    | 2,900  | -29,21       |                |           |            |          |
| 1786 80   |                | CSG/CRDS NON DEDUCT      | TIBLE HRS DESFISC |                     | 519.07       | 9,700  | -50,35       |                |           |            | -        |
| 1788 90   |                | Réduction Cotis Salarial | a                 |                     | 192.41       | 11 310 | 21.76        |                |           |            |          |
| 1788 91   |                | Réaul Réduction Cotis, S | Galariale         |                     | 6,27         |        | 6.27         |                |           |            |          |
| 1790      |                | **** TOTAL RETENUES      | ****              |                     | -306,99      |        | -306,99      |                |           |            |          |
| 1797 80   |                | REINT, CSG / CRDS        |                   |                     | -79,56       |        | 79,56        |                |           |            |          |
| 1800      | 1              | **** NET IMPOSABLE **    | ***               |                     | 1 119.41     |        | 1 119.41     |                |           |            |          |
| 1800 1    |                | PRELEVEMENT PAS          |                   |                     | 124.25       |        | -124.25      |                |           |            |          |
| 1829      |                | **** SAI ATRE NET ****   | \$                |                     | 1 108 01     |        | 1 108 01     |                |           |            |          |
| 1860      | :              | **** NET & PAYER ****    | \$                |                     | 1 108.01     |        | 1 108.01     |                |           |            |          |
| 1890      |                | TAXES DIVERSES           |                   |                     | 1 100/01     |        | 1 100/01     | 11,51          |           | 11,5       | 1        |
| Houros    | Reu            | t Baco                   | Petenues          | Fiscal              |              |        |              |                |           |            |          |
| neures    |                |                          | Recentes          | Tiscar              |              |        | Net          | à paver        |           |            |          |
| 39,00     | 1              | 539,25 1 539             | 3,25 -306,9       | 1 119,41            |              |        |              | 1 108.01       | 🗌 Fin d   | de Contrat |          |
| 97,00     | 3              | 833,16 3 833             | 3,16 -775,1       | 7 2 675,16          |              |        |              |                |           |            |          |
|           |                |                          |                   |                     |              |        |              |                |           |            |          |
|           |                | Validat                  | tion 🛛 🧹 Modifie  | cation Modification | Répartition  | Rete   | nue à la 🛛 👷 | Retour         |           |            |          |
|           |                | Bullet                   | Bulle             | Base                |              | so so  | ance         | traitement     |           |            |          |
|           |                |                          |                   |                     |              |        |              |                |           |            |          |

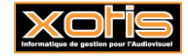

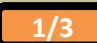

### Si le salarié n'a plus de bulletin

Si le salarié n'a plus de bulletin, vous devrez procéder à une régularisation manuelle. Vous devrez saisir le montant de la régularisation sur le module **178892** «*Régul Réduction Cotis. Salariale* ».Vous devrez aussi rattacher le bulletin de régularisation à une période de travail effectuée par le salarié.

Seules les heures supplémentaires ou complémentaires saisies sur les modules à racine 1219 ET pour les périodes de travail de 2019 sont exonérées et doivent être régularisées.

Récupération du montant des heures supplémentaires.

⊱ Historiques

Dans la fiche salarié cliquez sur le bouton Positionnez-vous sur la dernière page (page des cumuls) et relevez tous les montants des heures supplémentaires présents sur les modules 1219.

|        |                                   |             | Cumuls  |          |          | L      | Page: 3/ |
|--------|-----------------------------------|-------------|---------|----------|----------|--------|----------|
| Module | Libellé                           | Base        | Taux    | Montant  | Base     | Taux   | Montant  |
| 117100 | JOURS                             | 2,00        | 307,849 | 615,70   |          |        |          |
| 121951 | HEURES SUP 25% (35 heures)        | 4.00        | 47,940  | 191,76   |          |        |          |
| 121958 | HEURES SUP 25%                    | 1,00        | 47,940  | 47,94    |          |        |          |
| 121958 | HEURES SUP 25%                    | 2,00        | 48,103  | 96,21    | J        |        |          |
| 125100 | BRUT                              | 2 293,91    |         | 2 293,91 |          |        |          |
| 126000 | **** BASE URSS AF ****            | 2 293,91    |         | 2 293,91 |          |        |          |
| 134070 | VIET LESSE DEPLAFONNEE            | 2 293 91    | 0.400   | -9.18    | 2 293 91 | 1 900  | 43.59    |
| 134270 | S.S. MALADIE                      | 22/3,71     | 0,400   | ->,10    | 2 293,91 | 7,000  | 160.57   |
| 134470 | S.S. PLAFOND                      | 762,55      | 6,900   | -52,61   | 762,55   | 8,550  | 65,20    |
| 134570 | FNAL 20 SALARIES ET PLUS          | -           |         |          | 2 557,71 | 0,500  | 12,79    |
| 134770 | ALLOC ATION FAMILIALES            |             |         |          | 2 293,91 | 3,450  | 79,14    |
| 134870 | CONTRIBUTION SOLIDARITE           |             |         |          | 2 293,91 | 0,300  | 6,89     |
| 134970 | VERSENT DU TRAVAIL                |             |         |          | 2 295,91 | 1,/50  | 39,09    |
| 135270 | COMPLEMENT ALLOCATIONS FAMILIAL   |             |         |          | 2 293 91 | 1,800  | 41 29    |
| 135370 | COMPLEMENTS.S. MALADIE            |             |         |          | 2 293,91 | 6,000  | 137,64   |
| 135805 | **** BASE RETRAITE ****           | 2 293,91    |         | 2 293,91 |          |        |          |
| 138614 | C.E.G. CADRE TI                   | 1 302,00    | 0,860   | -11,20   | 1 302,00 | 1,290  | 16,80    |
| 138636 | C.E.G. CADRE T2                   | 991,91      | 1,080   | -10,71   | 991,91   | 1,620  | 16,07    |
| 138722 | C.E.T. CADRE TI                   | 1 302,00    | 0,140   | -1,82    | 1 302,00 | 0,210  | 2,73     |
| 138900 | RETCOMPL CADRE TI                 | 1 302 00    | 3,930   | -1,39    | 1 302 00 | 3 940  | 2,08     |
| 139250 | RETCADRE T2                       | 991 91      | 8 640   | -85 70   | 991 91   | 12,950 | 128 45   |
| 139500 | APEC CADRE TB                     | 991,91      | 0,024   | -0,24    | 991,91   | 0,036  | 0,36     |
| 139640 | APEC CADRE TA                     | 1 302,00    | 0,024   | -0,31    | 1 302,00 | 0,036  | 0,47     |
| 140000 | AUDIENS PREVOYANCE                |             |         |          | 1 302,00 | 1,500  | 19,53    |
| 141028 | ASSURANCE CHOMAGE INTERMITTENT    | 2 293,91    | 2,400   | -55,06   | 2 293,91 | 9,050  | 207,60   |
| 141050 | A G & INTERMITTENT                |             |         |          | 2 295,91 | 0,500  | 3.44     |
| 148511 | CONGES SPECTACLES                 |             |         |          | 2 293,91 | 15,200 | 348.67   |
| 149900 | PARTIC IPATION CONSTRUCTION       |             |         |          | 2 523,30 | 0,450  | 11,35    |
| 150003 | FORMATION CONTINUE                |             |         |          | 2 293,91 | 2,100  | 48,17    |
| 150200 | TAXE APPRENTISSAGE                |             |         |          | 2 523,30 | 0,680  | 17,16    |
| 151200 | MEDECINE IRAVAIL                  |             |         |          | 2 295,91 | 0,004  | /,11     |
| 151770 | CONTRIBUTION AU DIALOGUE SOCIAL   |             |         |          | 2 293,91 | 0,004  | 0.36     |
| 178170 | FORFAIT SOCIAL / FREVOYANCE       |             |         |          | 19,53    | 8,000  | 1,57     |
| 178283 | Ajout base régul URSSAF           |             |         |          |          |        |          |
| 178370 | C.S.G. DEDUCTIBLE                 | 2 273,30    | 6,800   | -154,58  |          |        |          |
| 178670 | CSG/CRDS NON DEDUCTIBLE           | 2 273 30    | 2.900   | -65.93   |          |        |          |
| 178890 | Réduction Cotis, Salariale        | 259,70      | 9,520   | 22,82    |          |        |          |
| 179000 | **** IOIAL KEIENUES ****          | -468,18     | 5,250   | -468,18  |          |        |          |
| 179780 | REINT. CSG / CRDS                 | -65,93      |         | 65,93    |          |        |          |
| 180000 | **** NET IMPOS ABLE ****          | 1 555,75    |         | 1 555,75 |          |        |          |
| 180001 | PRELEVEMENT PAS                   | 172,69      |         | -172,69  |          |        |          |
| 182900 | **** SALAIKE NEI ****             | 1 60 3,04   |         | 1 653,04 |          |        |          |
| 189000 | TAXES DIVERSES                    | 1 00 3,0 4  |         | 1 000,04 | 1716     |        | 17 16    |
| 189100 | TOTAL CHARGES PAT                 |             |         |          | 1 557.04 |        | 1 557.04 |
| 189101 | *** COUT TOTAL EMPLOYEUR ***      |             |         |          | 3 850,95 |        | 3 850,95 |
| 199700 | Jours Travaillés                  | 7,00        |         | 7,00     |          |        |          |
| 199800 | Heures travaillées                | 58,00       |         | 58,00    |          |        |          |
| 199801 | Cumul base CSG avant platonnement | 2 629,82    |         | 2 629,82 |          |        |          |
| 199802 | Memorisation have 247             | 22,51       |         | 19,00    |          |        |          |
| 199804 | Memorisation base 249             |             |         |          |          |        |          |
| 100205 | Minutine in the second second     | 2 2 2 2 4 4 |         | 2 212 44 |          |        | 1        |

Dans ce cas le montant des heures supplémentaires s'élève à 335,91 €.

🗥 : Pensez à déduire les heures supplémentaires et/ou complémentaires des périodes de travail de 2018 éventuellement payées en 2019.

Si votre salarié a un abattement pour frais professionnel, le montant des heures supplémentaires doit être coefficienté avec le même %. <u>Exemple :</u> si ce salarié avait eu un abattement de 20 % au titre de la déduction pour frais professionnels, le montant des heures supplémentaires/complémentaires à prendre en compte pour le calcul de l'exonération sociale aurait été 335,91 \* 80 % = 268,73 €

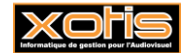

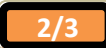

#### Calcul de la réduction

Pour les artistes, les figurants, les réalisateurs, les cadres artistiques et les mannequins (groupes 5, 6, 7, 8, C, D, G, o, £ et §), le taux de réduction à appliquer est 9,12 %.

Pour les journalistes des entreprises ou agences de presse (groupes \$, \*, I, M, N, O, p et x), le taux de réduction à appliquer est 9,93 %.

Les groupes #, 9, H, S, T, U, Y, c, d, r, s, t et µ ne peuvent pas prétendre à l'exonération salariale, aucune régularisation n'est donc à faire. Les groupes d'ACCRE (m et u), ne peuvent pas avoir d'exonération salariale sur les heures supplémentaires dès lors que l'exonération ACCRE est présente sur le bulletin (module 135681). Dans le cas contraire le taux à appliquer est 11,31 %. Pour les expatriés, nous contacter.

Pour les autres techniciens et permanents, le taux de réduction à appliquer est 11,31 %.

Dans mon exemple précédent, il s'agit d'un technicien cadre, la réduction est de 335,91 € \* 11,31 % = 37,99 € (ou, si le salarié avait eu un abattement de 20% au titre des frais professionnels, la réduction serait de 268,73 € \* 11,31 % = 30,39 €).

Vérifiez sur les modules à racine 1788 si une exonération a déjà été calculée. Si c'est le cas, il convient de la retrancher au montant précédent.

Dans notre exemple, une exonération est déjà calculée pour un montant de 31,72  $\in$ . La régularisation à faire pour ce salarié est donc de 37,99  $\in$  - 31,72  $\in$  = 6,27  $\in$ 

#### Etablissement du bulletin de régularisation

Vous devez rattacher le bulletin de régularisation à une période de travail effective en 2019. Puis saisissez le montant de réduction que vous avez recalculée, dans le module **178892** « *Régul Réduction Cotis. Salariale* ».

| TEST 2019/TEST 2019/TEST PRODUCTIONS DE LA MER NKA/5911C – 🗆 🗙                                                                       |                                                                                                |          |                             |  |  |  |  |
|----------------------------------------------------------------------------------------------------|------------------------------------------------------------------------------------------------|----------|-----------------------------|--|--|--|--|
| Eichier Qutils Calcul Automatique Rupture périodes                                                                                   |                                                                                                |          |                             |  |  |  |  |
| Début périod                                                                                                    | e 21/01/2019 🛗 Fin 25/01/2019 🛗 Payé le 28/02/2019 🛗 Sectio                                    | n        | P Stat                      |  |  |  |  |
| Code                                                                                                    | P008                                                                                           | t        | P Vent P                    |  |  |  |  |
| Nom                                                                                                    | DURANDAL JEAN                                                                                  |          |                             |  |  |  |  |
| Emploi                                                                                                    | PERMANENT Gr 1 Cadre                                                                           | €€€      | Autres Zones Congés         |  |  |  |  |
| Jour(s) détai                                                                                                    |                                                                                                |          | Salaire Divers Zones Param. |  |  |  |  |
| Message                                                                                                    |                                                                                                |          |                             |  |  |  |  |
|                                                                                                    | ¥ 🖉 🕰                                                                                          |          | Chrono 002                  |  |  |  |  |
| N° contrat                                                                                                    | 0001 🖉 💿 Début contrat 🖉 Complémentaire 💿 Rectificatif 📄 Fin de contrat 💭 Départ définitif     |          |                             |  |  |  |  |
| Type contrat                                                                                                    | contrat CDI Durée contrat > 3 mois Début 01/01/2019 🛗 Fin 🛗                                    |          |                             |  |  |  |  |
| Motifrupture                                                                                                    | 31 Fin de contrat à durée déterminée 📓 Contrat                                                 |          | Réglement Chèque            |  |  |  |  |
| INFO: Derr                                                                                                    | ier bulletin du 01/01/2019 au 31/01/2019 payé le 31/01/2019 montant brut de 5000.00 Pénibilité |          |                             |  |  |  |  |
|                                                                                                    | 1 seule période pour ce bulletin                                                               |          | Horaire 19,85000            |  |  |  |  |
| ^                                                                                                    | e e Heures e                                                                                   |          | Jour / Cachet 0,000         |  |  |  |  |
| Module                                                                                                    | Libellé • • • • • • • • • • • • • • • • • •                                                    | ХI<br>ХI | Sem. 5 jours                |  |  |  |  |
| 177700                                                                                                    | VERSEMENT SANTE                                                                                |          | Semaine 6 jours 0,00        |  |  |  |  |
| 177900                                                                                                    | Régularisation Base cumul CSG                                                                  |          | Mensuel 5 000,00            |  |  |  |  |
| 178892                                                                                                    | Régul Réduction Cotis. Salariale 6,27                                                          |          | Mensuel global 0,00         |  |  |  |  |
| 179100                                                                                                    | INDEMNITE MISE A LA RETRAITE NS                                                                |          | % Abatt.                    |  |  |  |  |
| 179350                                                                                                    | IJSS MALADIE SUBROGEES <= 60 JOURS                                                             |          | % Employ. 100,00            |  |  |  |  |
| 179351                                                                                                    | IJSS SUBROGEES MATERNITE                                                                       |          |                             |  |  |  |  |
| 179352                                                                                                    | IJSS SUBROGEES PATERNITE                                                                       |          |                             |  |  |  |  |
| 179353                                                                                                    | IJSS SUBROGEES ADOPTION                                                                        |          | Congés non imprimés         |  |  |  |  |
| 179360                                                                                                    | LISS SUBROGEES ACCIDENT TRAVAIL                                                                |          |                             |  |  |  |  |
| 179301                                                                                                    |                                                                                                |          |                             |  |  |  |  |
| 179370                                                                                                    |                                                                                                |          |                             |  |  |  |  |
| 179450                                                                                                    | REGILI RETINTI CS TIND TRANSACT.                                                               |          |                             |  |  |  |  |
| 179899                                                                                                    | CAISSE DEPOTS ET CONSIGNATIONS                                                                 |          |                             |  |  |  |  |
| 179999                                                                                                    | REMBOURSEMENT PEREQUATION                                                                      |          |                             |  |  |  |  |
| 180198                                                                                                    | INDEMNITE LICENCIEMENT N IMPOSABLE                                                             |          |                             |  |  |  |  |
| 180200                                                                                                    | INDEMNITE COSTUME                                                                              |          |                             |  |  |  |  |
| 180600                                                                                                    | MUTUELLE                                                                                       |          |                             |  |  |  |  |
| 181000                                                                                                    | NOMBRE TICKET RESTAURANT                                                                       |          |                             |  |  |  |  |
| 181100                                                                                                    | DEFRAIEMENTS NI REPRIS                                                                         |          |                             |  |  |  |  |
| 181150                                                                                                    | DEFRAIEMENTS NI NON REPRIS                                                                     |          |                             |  |  |  |  |
| 181200                                                                                                    | AV. NATURE NOURRITURE NI                                                                       | •        |                             |  |  |  |  |
| Calcul Annulation saisies Répartition analytique Idem Salarié précédent   Paie à Suppression bulletin Détail Idem bulletin précédent |                                                                                                |          |                             |  |  |  |  |

S'il s'agit d'une exonération, le montant doit être saisi en positif. S'il s'agit d'un trop perçu, le montant doit être saisi en négatif.

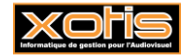

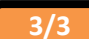